# SpotOn webinar

Tilføjelse af sagsparter

Onsdag den 20. december 2023

#### Hvad kan stadig ses?

 Sagsparter i træstrukturen, ses stadig – det er her overblikket over de sagsparter, som der findes på sagen, ses

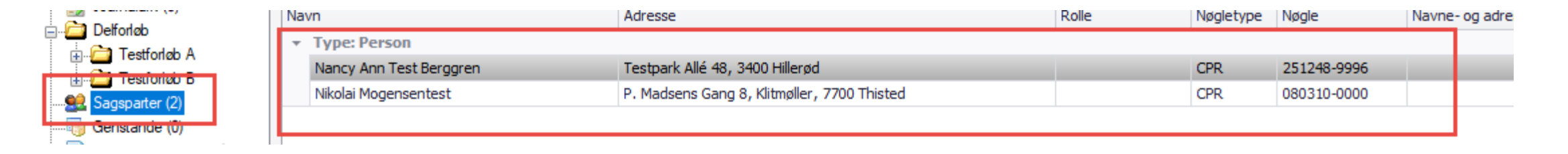

# Hvad er fjernet?

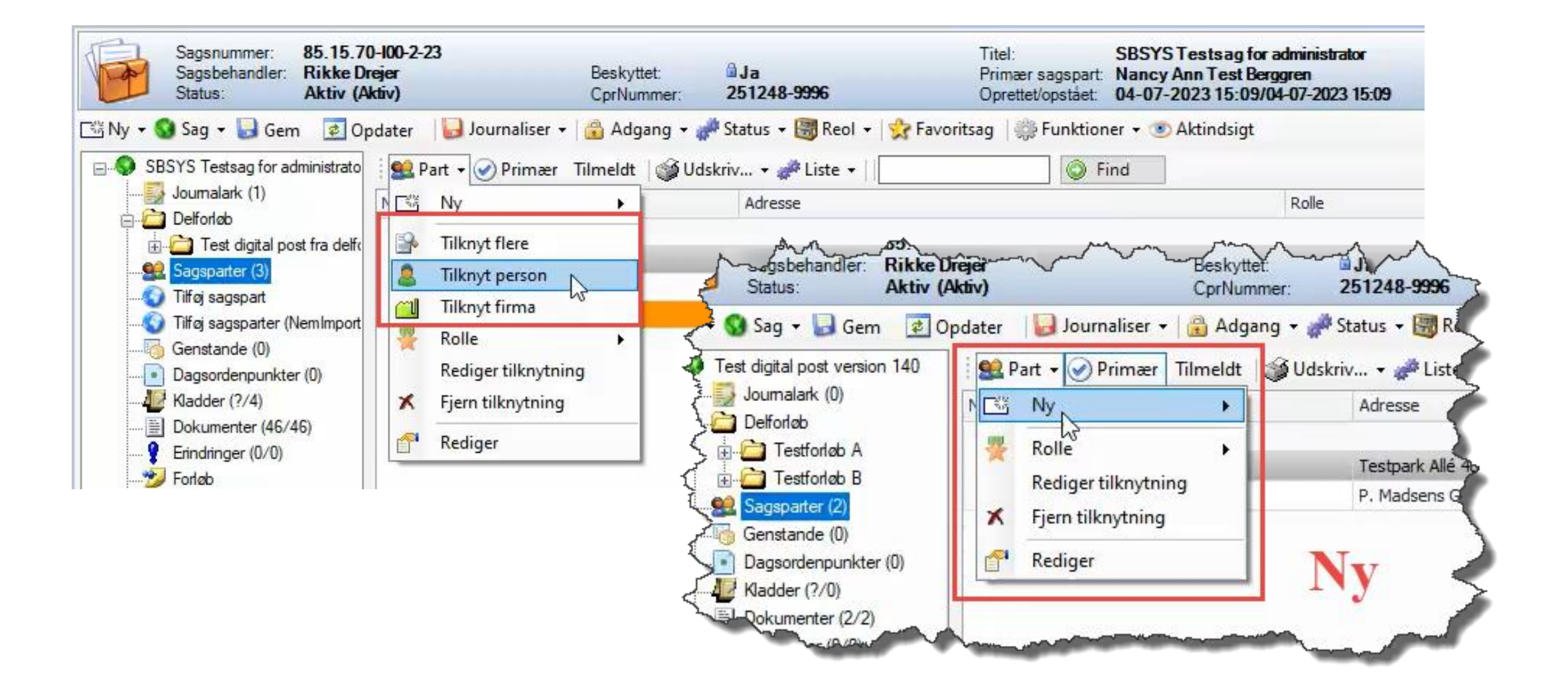

# Hvad er nyt?

- Tilføj sagspart når man skal tilføje en enkelt sagspart (Nemsøg)
- Tilføj sagsparter når man skal tilføje flere sagsparter (Nemimport)

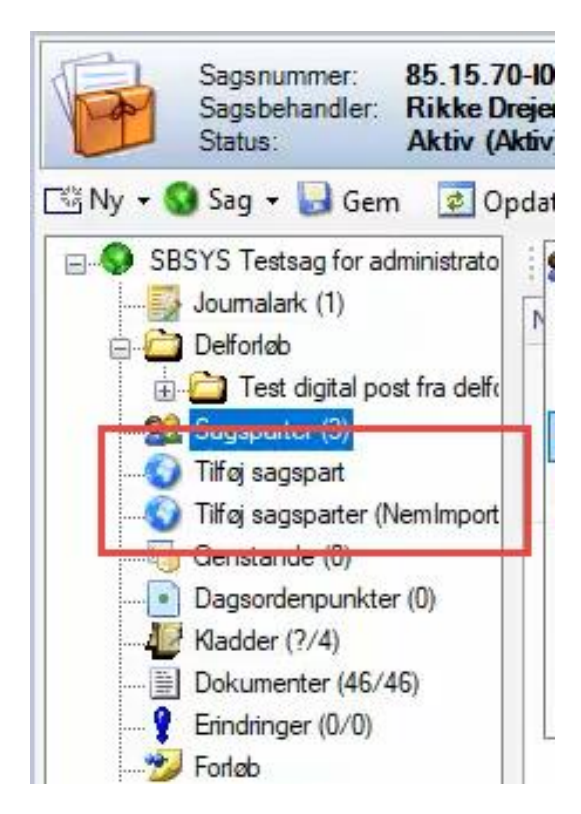

#### Tilknyt sagsparter via sagsskabelon

• Tilknytning af sagsparter via sagsskabelon – her gøres som vanligt

| 🥵 Opret ny sag                                                          |                        |             |              |       |          |      | × |
|-------------------------------------------------------------------------|------------------------|-------------|--------------|-------|----------|------|---|
| Vælg sagspart(er) og angiv primær sa                                    | gspart.                |             |              |       |          |      |   |
| Vælg eller tilføi sagsparter til sagen<br>i 🔁 Tilknyt 🔹 🏪 Fjern 🖀 Redig | ger 🎯 Primær 📲 Rolle + | Marker alle | fmarker alle |       | S Find   |      |   |
| Person<br>Firma                                                         | Adresse                | Rolle       | Туре         | Nøgle | Nøgletyp | e Em | 3 |
|                                                                         |                        |             |              |       |          |      | 0 |

#### Hvordan tilføjes en sagspart?

- 1. Klik på 'Tilføj sagspart' Nemsøg billede vises
- 2. Skriv navn, cpr., eller CVR sagspart vises
- 3. Klik på sagspart

| 🗱 SBSYS.NET - Logget ind som dq11197 på Ran                                                                                                    | ders - Drift                                            |                                                                             |                                                                        |      |                              |
|----------------------------------------------------------------------------------------------------|---------------------------------------------------------|-----------------------------------------------------------------------------|------------------------------------------------------------------------|------|------------------------------|
| Filer Vis Funktioner Hjælp 🔇 Op                                                                                                    | ret sag 🔹 🏄 Kladde redigeringer 🤞 Kø 👷 Favoritsag       | er 🕶 🎯 Seneste 🕶 🔍 Søg:                                                     |                                                                        |      |                              |
| 🐣 Arbejdsbord 🛛                                                                                                    | 85.15.70-100-2-23 - SBSYS Testsag for administrator     | • Søg                                                                       | Sag                                                                    |      | ▼ Punktioner                 |
| Sagsnummer:<br>Sagsbehandler: Rikke Drejer<br>Status: Aktiv (Aktiv)                                                                                                    | Beskyttet: <b>d Ja</b><br>CprNummer: <b>251248-9996</b> | Titel: SBSYSTe<br>Primær sagspart: Nancy Ann<br>Oprettet/opstået: 04-07-202 | stsag for administrator<br>1 Test Berggren<br>3 15:09/04-07-2023 15:09 |      |                              |
| 🖼 Ny 🔹 🚱 Sag 🔹 🔛 Gem 🛛 😰 Opdater 🛛                                                                                                    | 🛃 Journaliser 🔹 🔒 Adgang 🔹 🛹 Status 🔹 🐻 Reol 🔹          | 👷 Favoritsag 🛛 🌼 Funktioner 👻 👁 Ak                                          | tindsigt                                                               |      |                              |
| SBSYS Testsag for administrato<br>Journalark (1)<br>Delfordo<br>Test digtal post<br>Tiffig sagsparter (NemImport<br>Genstande (0)<br>Dagsordenpunkter (0)<br>Kladder (7/4)<br>Bokumenter (7/46)<br>Findinger (0/0)<br>Forldo<br>Relaterede sager (0/0)<br>GIS (ElKott) | ry-132 1.2.0                                            | ß                                                                           | Indtast søgekriterie *<br>Rikke drejer                                 | msøg | 1<br>8900,<br>≹ Rikke Drejer |

### Hvordan tilføjes en sagspart fortsat..

#### 4. Sæt flueben ud for sagsparten

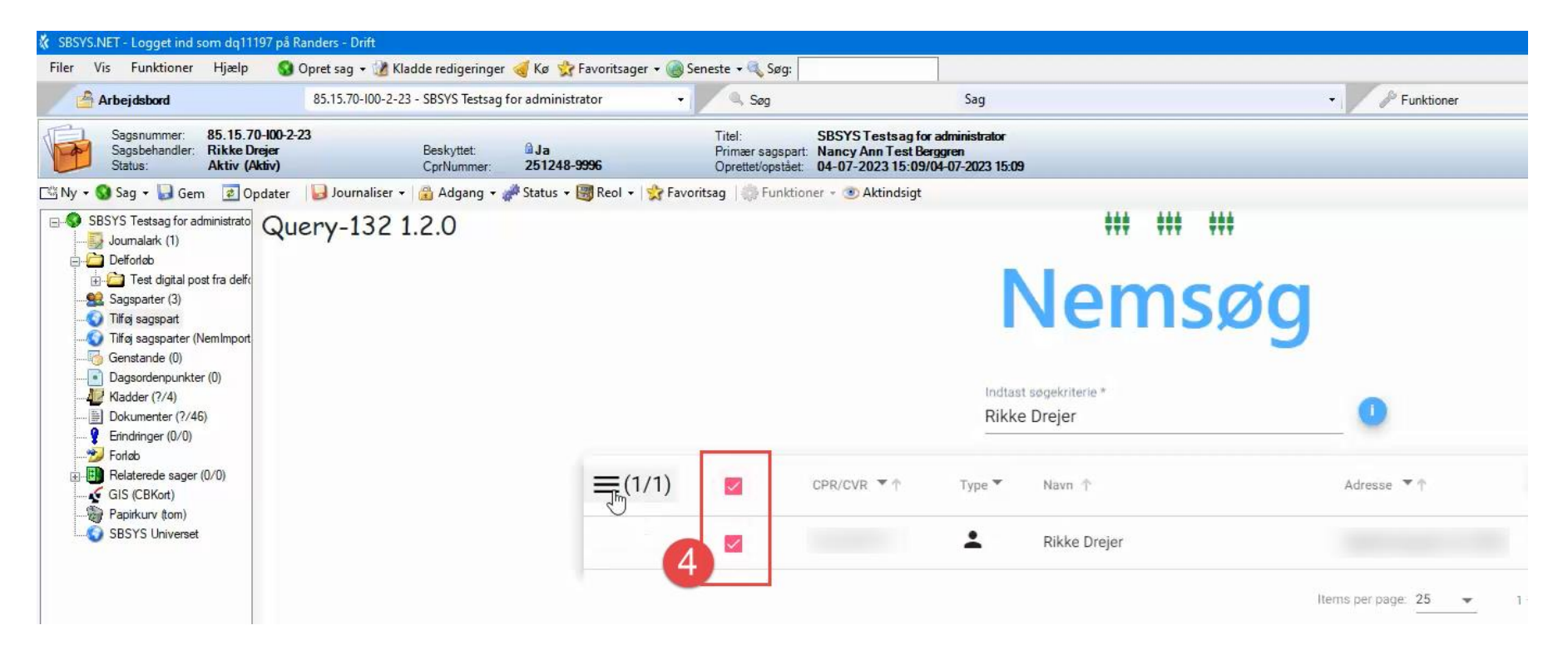

### Hvordan tilføjes en sagspart fortsat..

5. Klik på den stribede menu - 'bøffen'

6. Klik på 'Tilknyt til sagen' og sagsparten ses nu på sagen under

sagsparter

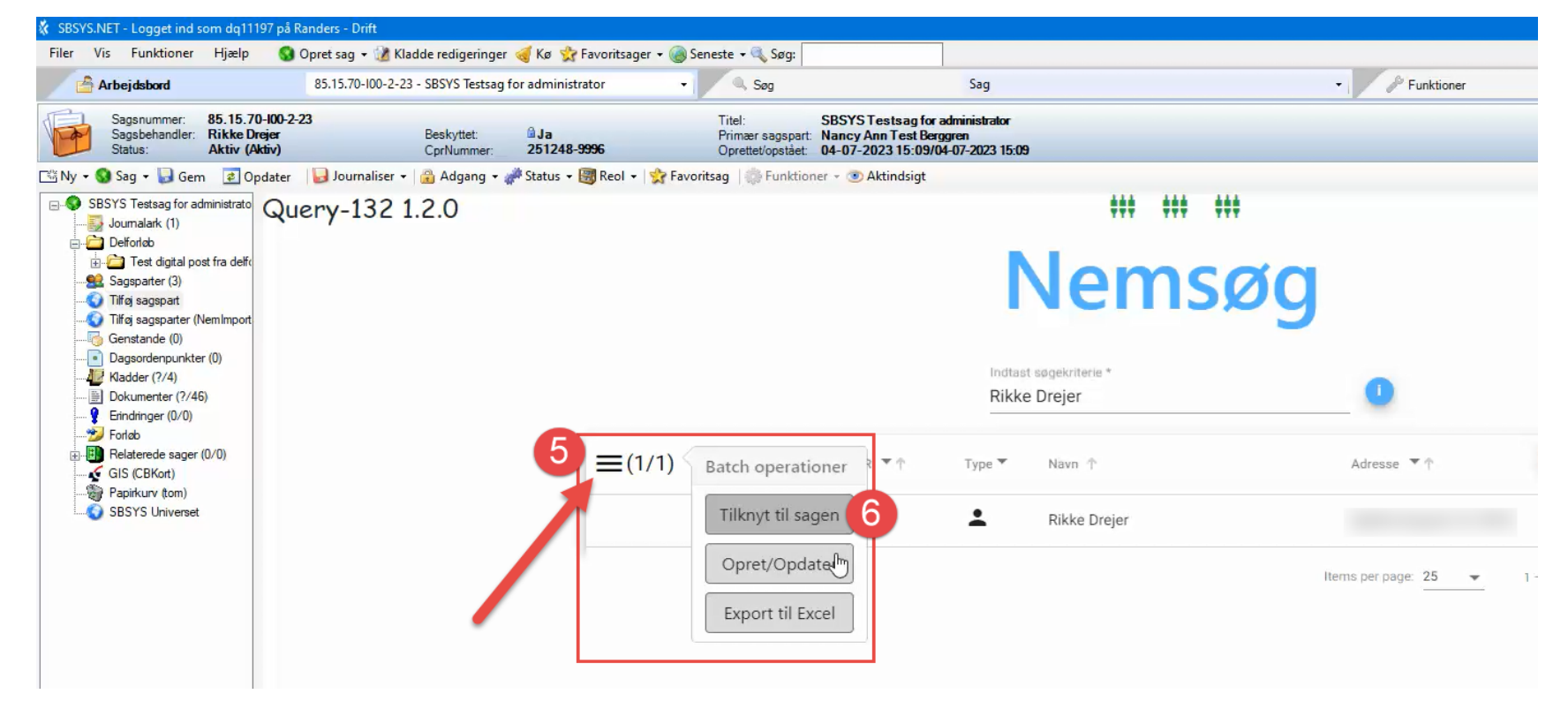

# Opdatering af sagspart

Fra tid til anden opleves det, at en sagspart ikke er blevet opdateret – dette kan nemt gøres via sagspart (Nemsøg)

Nemsøg

Rikke Drejer

3

1. Klik på sagsparter og søg sagsparten frem, via navn, cpr eller cvr

Indtast søgekriterie \*

- 2. Sagsparten vises
- 3. Klik på sagsparten

# Opdatering af sagspart fortsat..

4. Sagsparten vises og du sætter 'flueben' ud for sagsparten

5. Klik på 'bøffen' og en lille dialogboks vises

6. Klik på 'Opret/opdatér' – og sagsparten er nu opdateret og kan søges frem i SBSYS

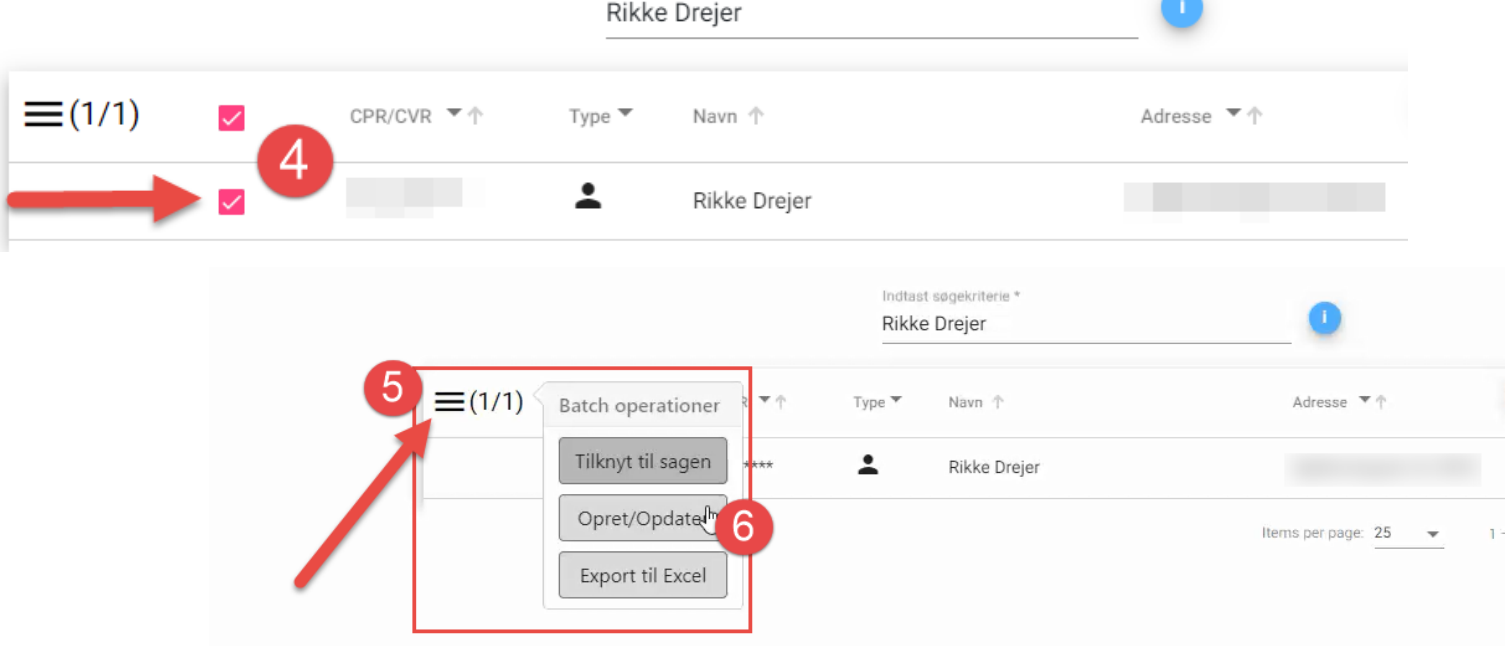

### Hvordan tilføjes flere sagsparter?

- Start med at oprette et tomt excelark, hvor sagsparterne tilføjes i første kolonne – både cpr.nr (uden bindestreg) og cvr.nr
- Gem arket på u-drevet (HUSK at slette efterfølgende jf. regler om opbevaring af personoplysninger)

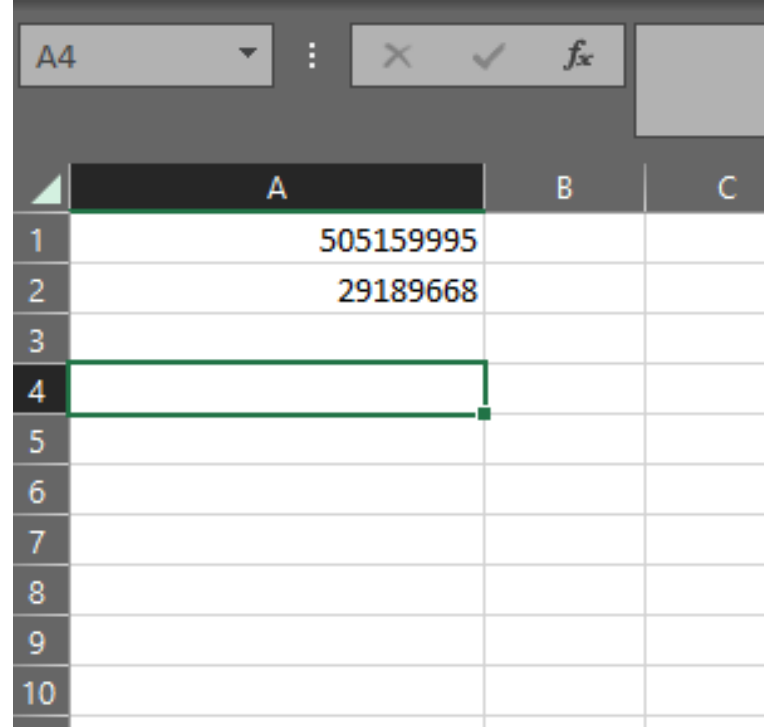

### Hvordan tilføjes flere sagsparter? fortsat..

- 1. Find sagen, hvor der skal tilføjes sagsparter
- 2. Klik på 'Tilføj flere sagsparter' i træstrukturen til venstre
- 3. Nemimport billedet åbnes
- 4. Træk den gemte fil til 'Vælg eller træk fil her'

| nion.y                            |                                  | - □               | SBSYS.NET - Logget ind som dq11197 på Randers - Drift                                   |                                                                                                |
|-----------------------------------|----------------------------------|-------------------|-----------------------------------------------------------------------------------------|------------------------------------------------------------------------------------------------|
|                                   |                                  | 1                 | Filer Vis Funktioner Hjælp 🔇 Opret sag 🗸 🔏 Kladde redigeringer                          | 🦪 Kø 👷 Favoritsager 🗝 🔞 Seneste 🕫 🔍 Søg:                                                       |
| v 0                               | Søg i Rikke.Drejer (U:)          |                   | Arbejdsbord 85.11.06-A26-12-22 - SBSYS Spc+                                             | Sag                                                                                            |
| Avn<br>Backup favoritter 03052021 | Ændringsdato<br>03-05-2021 13:55 | Type<br>Filmappe  | Sagsnummer: 85,11.06-A26-12-22<br>Sagsbehandler: Rikke Drojer<br>Statute: Aktiv (Aktiv) | a a Primer sagspart. <a href="https://doi.org/10.1011/j.com">https://doi.org/10.1011/j.com</a> |
| Backup Favoritter 15082022        | 16-08-2022 07:42                 | Filmappe          |                                                                                         | Chigen Opiellevopsidet. Z3-06-Z022 13.33/25-06-2022 13.33                                      |
| Backup skrivebord 15082022        | 06-08-2023 10:57                 | Filmappe          | 🖼 Ny 🔹 🚱 Sag 👻 🔙 Gem [ 🖉 Opdater 🛛 😸 Journaliser 👻 👸 Adgang 👻                           | 🚰 Status 👻 🐻 Reol 👻 😵 Favoritsag 🛛 🎲 Funktioner 👻 🕐 Aktindsigt                                 |
| Dagsordner                        | 14-02-2022 09:03                 | Filmappe          | E SBSYS SpotOn webinarer                                                                |                                                                                                |
| Digital post                      | 04-05-2021 13:22                 | Filmappe          | Journalark (0) A Nem import 130 v. 1.                                                   | .0.7 3                                                                                         |
| Min notesbog                      | 11-08-2022 07:33                 | Filmappe          | Delforløb                                                                               |                                                                                                |
| Navneskilte                       | 20-12-2023 08:47                 | Filmappe          | Tife eacepat (Name                                                                      |                                                                                                |
| Nemsag                            | 28-10-2021 09:18                 | Filmappe          | Tifgi sagsparter (NemImport                                                             | Fundne CPR/CVR Fejlede CPR/CVR                                                                 |
| OneNoteBackUp                     | 16-08-2022 11:32                 | Filmappe          | Vælg eller træk til nei                                                                 | <u> </u>                                                                                       |
| Postklienten                      | 03-01-2022 10:38                 | Filmappe          | Dagsordenpunkter (0)                                                                    | D TypeCPD/CV/P / Produktionsonhod) Nava                                                        |
| Rikke Drejer diverse              | 15-12-2023 08:49                 | Filmappe          |                                                                                         | Auresse                                                                                        |
| SBSIP                             | 05-04-2022 12:55                 | Filmappe          | Dokumenter (7/7)                                                                        |                                                                                                |
| SBSYS                             | 20-09-2019 07:55                 | Filmappe          | Enndinger (2/2)                                                                         | Items per page: 10                                                                             |
| SBSYS Diverse                     | 03-01-2022 10:37                 | Filmappe          | + kopiering                                                                             |                                                                                                |
| SBSYS Universet                   | 21-06-2021 13:56                 | Filmappe          | GIS (CBKort)                                                                            |                                                                                                |
| bookmarks_09.11.2023              | 09-11-2023 12:10                 | enrome HTML Do    | Papirkurv (tom) Mulige CPR/CVR numre                                                    |                                                                                                |
| 🚪 Fælles (H) - Genvej             | 10.00 09:24                      | Genvej            | SBSYS Universet                                                                         | 0                                                                                              |
| Mobile Partner                    | 09-07-2019 06:48                 | Genvej            | Funder ODD (OVD                                                                         |                                                                                                |
| Sagsparter                        | 20-12-2023 07:57                 | Microsoft Excel-n | Fundne CPR/CVR                                                                          | U                                                                                              |
| Videoer - Genvei                  | 01-05-2022 12:34                 | Genvei            | Feilede CPR/CVR:                                                                        | 0                                                                                              |

### Hvordan tilføjes flere sagsparter? Fortsat..

5. Sagsparterne indlæses- Nemimport viser fundne og fejlede sagsparter

Fejlede sagsparter, er man nødt til lige at tjekke efter

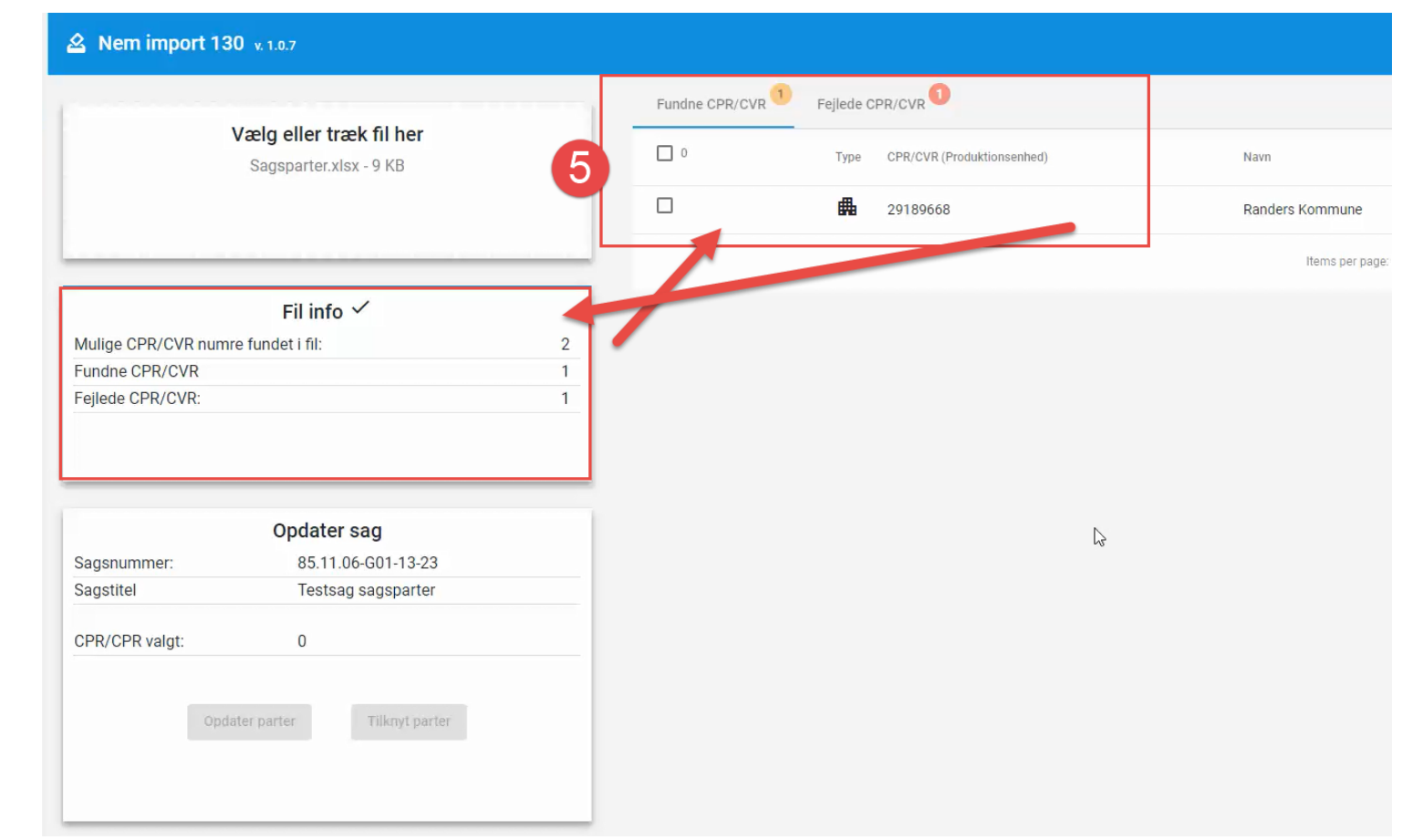

### Hvordan tilføjes flere sagsparter? Fortsat..

6. Markér den eller de sagsparter, som skal tilføjes sagen

7. Klik på 'Tilknyt sagsparter'

8. En dialogboks vises- sagsparterne indlæses og tilknyttes sagen

|                                                   | 1  | Fundne CPR/CV   | R Fejlede CPR/CVR               |                    |
|---------------------------------------------------|----|-----------------|---------------------------------|--------------------|
| Vælg eller træk fil her<br>Sagsparter.xlsx - 9 KB |    | 1               | Type CPR/CVR (Produktionsenhed) | Navn               |
|                                                   |    |                 | <b>#</b> 29189668               | Randers Kommune    |
|                                                   |    | 0               |                                 | Items per page: 10 |
| Fil info 🗸                                        |    |                 |                                 |                    |
| Mulige CPR/CVR numre fundet i fil:                | 2  |                 |                                 |                    |
| Fundne CPR/CVR                                    | 1  |                 |                                 |                    |
| Fejlede CPR/CVR:                                  | 1  | Opdaterer, op   | oretter og tilknytter parter    |                    |
|                                                   |    | Sagsnummer:     | _                               | 85.11.06-G01-13-2  |
|                                                   |    | Sagstitel       | 8                               | Testsag sagsparte  |
|                                                   |    | CPR/CVR valgt:  |                                 |                    |
| - 1.                                              |    | CPR/CVR opdate  | eret:                           |                    |
| Opdater sag                                       |    | CPR/CVR oprett  | et:                             |                    |
| Sagsnummer: 85.11.06-G01-13-                      | 23 | 000/01/01/01    |                                 |                    |
| Sagstitel Testsag sagspart                        | er | CPR/CVR tilknyt | tet til sag:                    |                    |
|                                                   |    |                 | *                               |                    |
| CPR/CPR valgt: 1                                  |    | Luk             |                                 |                    |